# Подробная инструкция по получению муниципальной услуги «Предоставление разрешений на осуществление земляных работ» в электронном виде

### Подготовительный этап

При получении муниципальной услуги Вы должны подтвердить Вашу личность на Портале государственных и муниципальных услуг (функций) Вологодской области (Портал). Для этого Вам необходимо иметь учетную запись в Единой системе идентификации и аутентификации (ЕСИА).

Если вы не имеете учетной записи в ЕСИА, необходимо пройти регистрацию:

- Ссылка на краткое руководство пользователя:
  - o http://uslugi.vologda-

portal.ru/media/instructions/esia.jpg

- Ссылка на подробное руководство пользователя:
  - o <u>http://uslugi.vologda-portal.ru/media/instructions/esia.pdf</u>

Для оформления заявления на оказание данной услуги Вам понадобятся следующие электронные копии документов:

- документ, удостоверяющий личность заявителя, в случае обращения физического лица
- в случае обращения представителя заявителя документ, подтверждающий полномочия

• в случае выдачи разрешения на осуществление земляных работ по строительству и ремонту инженерных коммуникаций, строительству подземных сооружений, а также благоустройству территории, установке и ремонту временных конструкций и сооружений:

- утвержденная и согласованная в установленном порядке проектная документация, заверенная в нотариальном порядке;
- схема организации движения транспорта, пешеходов и ограждения мест осуществления работ;
- календарный график производства работ;
- соглашение с собственником (ами) или уполномоченным им(и) лицом о восстановлении благоустройства земельного участка, на территории которого будут проводиться земляные работы (в случае осуществления работ на земельном участке многоквартирного жилого дома – протокол собрания собственников жилых помещений);
- в случае выдачи разрешения на осуществление земляных работ при устранении аварий на подземных инженерных коммуникациях:
  - схема (либо фрагмент топографического плана) места осуществления работ, подписанная лицом, ответственным за осуществление работ;
  - документ, подтверждающий факт аварии (уведомление об аварии на сетях инженерно-технического обеспечения, наряд-задания, протоколы определения места повреждения кабельной линии и др.);
- в случае продления сроков осуществления земляных работ:
  - календарный график производства на невыполненные работы;

 документы, являющиеся обоснованием причин продления (в случае предъявления проектной документации – копия, заверенная в нотариальном порядке);

Заявитель может предоставить по собственной инициативе следующие электронные копии документов:

- порубочный билет и (или) разрешение на пересадку деревьев и кустарников (в случае, если осуществление земляных работ предполагает вырубку, пересадку зеленых насаждений);
- муниципальный правовой акт о временном ограничении, прекращении движения транспортных средств на участке производства земляных работ (в случае, если требуется ограничение, прекращение движения транспортных средств);
- договор на строительство и ремонт инженерных коммуникаций и их эксплуатацию с владельцем автомобильных дорог (при проведении работ в пределах «красных линий»);
- договор об эксплуатации инженерных коммуникаций с владельцем автомобильных дорог (при проведении работ в пределах «красных линий».

## Шаг 1. Авторизация личности на портале

Запустите на компьютере браузер и введите в адресной строке https://gosuslugi35.ru/. После этого нажмите ссылку «Войти» в верхней правой части страницы (см. Рис. 1).

| Для гражда<br>КАТАЛОГ УС | положение: <u>Вологодская, область</u><br><u>Н</u><br>ЛУГ НОВОСТИ       | Image: Provide a state of the state of the state of |
|--------------------------|-------------------------------------------------------------------------|----------------------------------------------------------------------------------------------------|
| (- )                     | ПОРТАЛ ГОСУДАРСТВЕ                                                      | нных и                                                                                                    |
|                          | МУНИЦИПАЛЬНЫХ УСЛ<br>ВОЛОГОДСКОЙ ОБЛАС<br>Задайте интересующий Вас вопр |                                                                                                    |
|                          | Например, <u>"Дошкольное образование"</u>                               | i da                                                                                                    |
|                          |                                                                         |                                                                                                    |
| NO R                     | и онлайн сервисы ног                                                    | вости статистика                                                                                                    |
| популярные услуг         |                                                                         |                                                                                                    |

Рис. 1. Ссылка «Войти» на главной странице Портала

В открывшемся окне введите номер мобильного телефона (или адрес электронной почты), пароль и нажмите кнопку «Войти» (см. Рис. 2).

| ГОСУСЛУГИ<br>Доступ к сервисам<br>электронного правительства                                  |
|-----------------------------------------------------------------------------------------------|
| Вход                                                                                          |
| Мобильный телефон или почта<br>Пароль                                                         |
| Войти Чужой компьютер Восстановить пароль                                                     |
| Зарегистрируйтесь для полного доступа к сервисам<br>Вход с помощью: СНИЛС Электронных средств |

Рис. 2. Вход через ЕСИА с помощью номера мобильного телефона или адреса электронной почты

Также можно войти с помощью страхового номера индивидуального лицевого счета (СНИЛС). Для этого перейдите по ссылке «СНИЛС», которая находится внизу формы рядом с надписью «Вход с помощью» (см. Рис. 3). В открывшейся форме введите номер СНИЛС и пароль, нажмите кнопку «Войти» (см. Рис. 4).

| ГОСУСЛУГИ<br>Доступ к сервисам<br>электронного правительства |
|--------------------------------------------------------------|
| Вход                                                         |
| Мобильный телефон или почта                                  |
| Пароль                                                       |
| Войти                                                        |
| Чужой компьютер Восстановить пароль                          |
| Зарегистрируйтесь для полного доступа к сервисам             |
| Вход с помощью: СНИЛС Электронных средств                    |

Рис. 3. Выбор ссылки «Вход с помощью СНИЛС»

| ССУСЛУГИ<br>Доступ к сервисам<br>электронного правительства                                            |
|----------------------------------------------------------------------------------------------------|
| Вход                                                                                                   |
| СНИЛС                                                                                                  |
| Войти Чужой компьютер Восстановить пароль                                                              |
| Зарегистрируйтесь для полного доступа к сервисам<br>Вход с помощью: Телефона/почты Электронных средств |

Рис. 4. Вход через ЕСИА с помощью СНИЛС

# Шаг 2. Поиск услуги на Портале

После авторизации на портале пройдите по ссылке «Каталог услуг» (см. Рис. 5).

| XXX-    | Ваше местоположе<br>Для граждан | ение: <u>Вологодская, область</u> |                        | 🔎 🔂 🗹 Выйти                                                                                                 |  |
|---------|---------------------------------|-----------------------------------|------------------------|----------------------------------------------------------------------------------------------------|--|
| and and | КАТАЛОГ УСЛУГ                   | НОВОСТИ МОИ ЗАЯВЛИ                | ния                    | Техническая поддержка:<br>Телефон:+7 (8172) 23-01-29<br>(с 08:00 до 17:00)<br>E-mail: rpgu_support@gov35.ru |  |
|         | · jam                           | ПОРТАЛ ГОСУД                      | АРСТВЕННЫХ И           |                                                                                                    |  |
|         | (- 2                            | МУНИЦИПАЛЫ<br>ВОЛОГОДСКОЙ         | НЫХ УСЛУГ<br>І ОБЛАСТИ |                                                                                                    |  |
|         |                                 | Задайте интересующ                | ий Вас вопрос          | P                                                                                                    |  |
|         |                                 | Например, <u>"Дошкольное и</u>    | образование".          |                                                                                                    |  |
| полу    | лярные услуги                   | онлайн сервисы                    | новости                | статистика                                                                                                  |  |
|         | тавление информации             | <b>2</b><br>Выдача разрешений на  | Присвоение спортивных  | Выдача градостроительного                                                                                   |  |

Рис. 5. «Каталог услуг» на Портале

Выберите в фильтрах уровень «Муниципальные», группу «По органам власти», поставьте галочку «Электронные услуги» (см. Рис. 6).

| <u>Каталог услуг</u> / По органам власти |                                                                        |
|------------------------------------------|------------------------------------------------------------------------|
|                                          |                                                                        |
| Федеральные Региональные Муниципальные   | ۹                                                                      |
| Электронные услуги                       | <ul> <li>Органы Местного Самоуправления Вологодской Области</li> </ul> |
|                                          | <ul> <li>Правительство Вологодской области</li> </ul>                  |
|                                          |                                                                        |
| ПО КАТЕГОРИЯМ                            |                                                                        |
| ПО ЖИЗНЕННЫМ СИТУАЦИЯМ                   |                                                                        |
| ПО ОРГАНАМ ВЛАСТИ                        |                                                                        |
| БЕЗ КАТЕГОРИЙ                            |                                                                        |

Рис. 6. Фильтрация муниципальных услуг

Раскройте список «Органы Местного Самоуправления Вологодской Области», нажав на стрелочку слева, выберите «Администрация муниципального образования Город Вологда» (см. Рис. 7).

| <u>Каталог үслүг</u> / По органам власти |                                                                                |  |
|------------------------------------------|--------------------------------------------------------------------------------|--|
|                                          |                                                                                |  |
|                                          |                                                                                |  |
| Федеральные Региональные Муниципальные   |                                                                                |  |
|                                          |                                                                                |  |
| Электронные услуги                       | Органы Местного Самоуправления Вологодской Области                             |  |
|                                          | Администрация Бабаевского муниципального района                                |  |
|                                          | <ul> <li>Администрация Бабушкинского муниципального района</li> </ul>          |  |
|                                          | 🗸 Администрация Белозерского муниципального района                             |  |
|                                          | 🗸 Администрация Вашкинского муниципального района                              |  |
| ПО КАТЕГОРИЯМ                            | <ul> <li>Администрация Великоустюгского муниципального района</li> </ul>       |  |
|                                          | Администрация Верховажского муниципального района Вологодской области          |  |
|                                          | Администрация Вожегодского муниципального района                               |  |
| ПО ЖИЗНЕННЫМ СИТУАЦИЯМ                   | <ul> <li>Администрация Вологодского муниципального района</li> </ul>           |  |
|                                          | Алминистрация Вытегорского муниципального района                               |  |
| ПО ОРГАНАМ ВЛАСТИ                        | Алминистрация Грязовенкого муниципального района Вологолской области           |  |
|                                          | у Алминистрация Каруйского муниципального района                               |  |
| БЕЗ КАТЕГОРИЙ                            |                                                                                |  |
|                                          |                                                                                |  |
|                                          | <ul> <li>Администрация кичментско-тородецкого муниципального района</li> </ul> |  |
|                                          | <ul> <li>Администрация Междуреченского муниципального района</li> </ul>        |  |
|                                          | Администрация муниципального образования "Тарногский муниципальный район"      |  |
|                                          | Администрация муниципального образования Город Вологда                         |  |
|                                          | Администрация Никольского муниципального района                                |  |
|                                          | Администрация Нюксенского муниципального района                                |  |

Рис. 7. Выбор органа власти

Появится общий список услуг, который можно отфильтровать: выберите слева от списка «Департамент городского хозяйства Администрации города Вологды». В полученном списке услуг выберите «Предоставление разрешений на осуществление земляных работ» (см. Рис. 8).

| НА ГЛАВНУЮ. КАТАЛОГ УСЛУГ НОВ                                                           | ОСТИ МОИ ЗАЯВЛЕНИЯ ОПЛАТА                                                                                                    | Техническая поддержка:<br>Телефон:+7 (8172) 23-01-29<br>(с 08:00 до 17:00)<br>E-mail: rpgu_support@gov35.ru                |
|-----------------------------------------------------------------------------------------|----------------------------------------------------------------------------------------------------|----------------------------------------------------------------------------------------------------|
| <u>Каталог услуг</u>                                                                    |                                                                                                    |                                                                                                    |
| Администрация мун<br>Назад                                                              | ИЦИПАЛЬНОГО ОБРАЗОВАНИЯ ГОРОД ВОЛОГДА                                                                                                    | Электронные услуги                                                                                                    |
| Департамент городского<br>хозяйства Администрации города<br>Вологды                     | <ul> <li>Выдача разрешений на ввод объекта капитального строительства в экспл<br/>реконструкции объектов капитального строительства, расположенных на</li> <li>Выдача разрешений на установку и эксплуатацию рекламных конструкции</li> </ul>                | луатацию при осуществлении строительства,<br>а территории муниципального образования<br>ий, аннулирование таких разрешений |
| Департамент имущественных<br>отношений Администрации<br>города Вологды                  | <ul> <li>Выдача специального разрешения на движение по автомобильным дорог<br/>транспортного средства</li> <li>Предоставление порубочного билета и (или) разрешения на пересадку до<br/>Предоставление разрешений на осуществление земляных работ</li> </ul> | ягам тяжеловесного и (или) крупногабаритного<br>еревьев и кустарников                                                      |
| Управление культуры и историко-<br>культурного наследия<br>Администрации города Вологды | <ul> <li>Согласование переустройства и (или) перепланировки жилого помещени:</li> </ul>                                                                                                    | เห                                                                                                    |
| Управление образования<br>Администрации города Вологды                                  |                                                                                                    |                                                                                                    |
| Услуги                                                                                  |                                                                                                    |                                                                                                    |

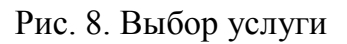

После нажатия на ссылку загрузится страница, содержащая общую информацию об услуге, с которой можно ознакомиться. Чтобы начать заполнение формы для отправки

заявки на оказание услуги, необходимо нажать кнопку «Заказать» в правом вернем углу формы (см. Рис. 9).

| НА ГЛАВНУК    | О КАТАЛОГ УСЛУГ НОВОСТИ МОИ ЗАЯВЛЕНИЯ ОПЛАТА                                                           |                                                     | Техническая поддержка:<br>Телефон.+7 (8172) 23-01-29<br>(с 08:00 до 17:00)<br>E-mail: rpgu_support@gov35.ru |
|---------------|----------------------------------------------------------------------------------------------------|-----------------------------------------------------|----------------------------------------------------------------------------------------------------|
| Karanor yenyr | / По органам власти                                                                                    |                                                     |                                                                                                    |
|               | Предоставление разрешений на осуществление земляных раб                                                | от                                                  | Заказать                                                                                                    |
|               |                                                                                                    | × .                                                 |                                                                                                    |
|               |                                                                                                    | Выберите вариант услуги:                            |                                                                                                    |
|               | Департамент городского хозяйства Администрации город 👻                                                 | Получение разрешения на осуществление земляных рабо |                                                                                                    |
| P             | Общая информация об услуге<br>Общая информация Нормативно-правовые акты Как пол<br>Полное наименование | пучить                                              |                                                                                                    |
| -             | Предоставление разрешений на осуществление земляных рабо                                               | T                                                   |                                                                                                    |
|               | Является государственной услугой                                                                       |                                                     |                                                                                                    |
|               | Административный уровень: муниципальный                                                                |                                                     |                                                                                                    |
|               | Идентификатор услуги в реестре: 350000000188702554                                                     |                                                     |                                                                                                    |
|               | Опубликовано: 17.10.2016 Изменено: 07.02.2017                                                          |                                                     |                                                                                                    |
|               | BEDOMCTBO                                                                                              |                                                     |                                                                                                    |
|               | Департамент городского хозяйства Администрации города Воло                                             | яды                                                 |                                                                                                    |
|               |                                                                                                    |                                                     |                                                                                                    |

Рис. 9. Кнопка «Заказать»

#### Шаг 3. Оформление и отправка заявления

После нажатия кнопки «Заказать» необходимо оформить заявление. Система предложит вам варианты: «Начать заполнение заявления заново» или «Заполнить на основе ранее сформированного заявления». Отметьте пункт «Начать заполнение заявления заново» и нажмите кнопку «Продолжить» (см. Рис. 10).

| НА ГЛАВНУЮ      | КАТАЛОГ УСЛУГ       | НОВОСТИ        | МОИ ЗАЯВЛЕНИЯ       | ОПЛАТА            |                      |          | Техническая поддержка<br>Телефон:+7 (8172) 23-01-29<br>(с 08:00 до 17:00<br>E-mail: rpgu_support@gov35.ru |
|-----------------|---------------------|----------------|---------------------|-------------------|----------------------|----------|----------------------------------------------------------------------------------------------------|
| Katanor venyr / | Оформление заявлени | я              |                     |                   |                      |          |                                                                                                    |
| Оформление :    |                     |                |                     |                   |                      |          |                                                                                                    |
|                 |                     |                | Предоставление      | разрешений на ос  | уществление землян   | ых работ |                                                                                                    |
|                 |                     |                |                     |                   |                      |          |                                                                                                    |
| 💿 Начать запо   | олнение заявления з | аново          |                     |                   |                      |          |                                                                                                    |
| 💿 Использова    | ть черновики заявле | ений           |                     |                   |                      |          |                                                                                                    |
| 🕘 Заполнить і   | на основе ранее сф  | ормированного  | заявления           |                   |                      |          |                                                                                                    |
| Выберите цел    | ь обращения* Пол    | іучение разрец | иения на осуществле | ние земляных рабо | т по строительству и |          |                                                                                                    |
|                 |                     |                | Верну               | гься к услуге     | Продолжить           | ] 🔶      |                                                                                                    |

Рис. 10. Выбор способа заполнения заявления

Далее выберите подразделение, в которое будет подано Ваше заявление, нажав на поле с нужным вариантом в списке. Выбранное Вами подразделение появится над списком подразделений. Затем нажмите кнопку «Далее» (см. Рис. 11, см. Рис. 12).

| юор подразделения, в которое будет подано заявление                                     |                                                       |  |
|-----------------------------------------------------------------------------------------|-------------------------------------------------------|--|
| Подразделение не вы                                                                     | брано                                                 |  |
|                                                                                         |                                                       |  |
| берите подразделение:                                                                   |                                                       |  |
| иск по наименованию подразделения                                                       |                                                       |  |
| здминистрация муниципального ооразования сидоровское грязовецкого муниципального раиона | грязовецкий р-и с сидорово советская, то              |  |
| дминистрация Первомайского сельского поселения Чагодощенского муниципального района     | Чагодощенский р-н п Первомайский Центральная, д 28    |  |
| дминистрация Погореловского муниципального образования Тотемского муниципального района | Тотемский р-н п Юбилейный улица Молодежная, д.8, к.2  |  |
| дминистрация сельского поселения Белокрестское Чагодощенского муниципального района     | Чагодощенский р-н с Белые Кресты Кооперативная, д.23а |  |
| дминистрация сельского поселения Калининское Тотемского муниципального района           | Тотемский р-н п Царева 31                             |  |
| дминистрация Сямженского муниципального района Вологодской области                      | Сямженский р-н с Сямжа ул.Румянцева, д.20, каб.5      |  |
| дминистрация Тарногского сельского поселения Тарногского муниципального района          | Тарногский р-н с Тарногский Городок Советская, 27     |  |
| дминистрация Толщменского муниципального образования Тотемского муниципального района   | Тотемский р-н с Никольское Н.М. Рубцова, 12           |  |
| leпартамент городского хозяйства Администрации города Вологды                           | г Вологда ул. М. Ульяновой, д. 6-А                    |  |

Рис. 11. Выбор подразделения

| оор подразделения, в которое оудет подано заявление                                                                                                    |                                                       |
|----------------------------------------------------------------------------------------------------|-------------------------------------------------------|
| и выорано подразделение                                                                                                    |                                                       |
| Департамент городского хозяйства Администрации города Вологды                                                                                                    |                                                       |
| Адрес: г Вологда ул. М. Ульяновой, д. 6-А                                                                                                    |                                                       |
| Тип подразделения: Территориальный орган                                                                                                    |                                                       |
| Дополнительная информация: 72-51-35                                                                                                    |                                                       |
|                                                                                                    |                                                       |
| брать другое подразделение                                                                                                    |                                                       |
| иск по наименованию подразделения                                                                                                    |                                                       |
| дминистрация муниципального ооразования сидоровское грязовецкого муниципального района                                                                                                    | грязовецкий р-н с сидорово советская, то              |
| дминистрация Первомайского сельского поселения Чагодощенского муниципального района                                                                                                    | Чагодощенский р-н п Первомайский Центральная, д.28    |
| дминистрация Погореловского муниципального образования Тотемского муниципального района                                                                                                    | Тотемский р-н п Юбилейный улица Молодежная, д.8, к.2  |
| дминистрация сельского поселения Белокрестское Чагодощенского муниципального района                                                                                                    | Чагодощенский р-н с Белые Кресты Кооперативная, д.23а |
| дминистрация сельского поселения Калининское Тотемского муниципального района                                                                                                    | Тотемский р-н л Царева 31                             |
| дминистрация Сямженского муниципального района Вологодской области                                                                                                    | Сямженский р-н с Сямжа ул.Румянцева, д.20, каб.5      |
|                                                                                                    | Тарногский р-н с Тарногский Городок Советская, 27     |
| дминистрация Тарногского сельского поселения Тарногского муниципального района                                                                                                    | Тотемский р-н с Никольское Н.М. Рубцова, 12           |
| дминистрация Тарногского сельского поселения Тарногского муниципального района<br>дминистрация Топшменского муниципального образования Тотемского муниципального района                                                                 |                                                       |
| дминистрация Тарногского сельского поселения Тарногского муниципального района<br>дминистрация Топшменского муниципального образования Тотемского муниципального района<br>епартамент городского хозяйства Администрации города Вологды | г Вологда ул. М. Ульяновой, д. 6-А                    |

Рис. 12. Кнопка «Далее»

После нажатия кнопки «Далее» откроется форма с выбором варианта оказания услуги и полями, предусмотренными для заполнения данных о заявителе: «Тип заявителя» и «Вы являетесь».

При выборе опции «Вариант оказания услуги» необходимо выбрать один из предложенных вариантов:

- выдача разрешения на осуществление земляных работ по строительству и ремонту инженерных коммуникаций, строительству подземных сооружений, а также благоустройству территории, установке и ремонту временных конструкций и сооружений;
- выдача разрешения на осуществление земляных работ при устранении аварий на подземных инженерных коммуникациях;
- продление сроков осуществления земляных работ.

При нажатии на поле «Тип заявителя» появляется выпадающий список, где можно выбрать физическое (индивидуальный предприниматель) или юридическое лицо является заявителем. При нажатии на поле «Вы являетесь» появляется выпадающий список, где необходимо выбрать являетесь ли вы заявителем или представителем заявителя. В случае выбора заявителя как юридического лица при нажатии на поле «Вы являетесь» появляется выпадающий список, где требуется выбрать, являетесь ли вы лицом, имеющим правом действовать без доверенности от имени юридического лица или лицом, действующим от имени юридического по доверенности. После окончания выбора нажмите кнопку «Далее» (см. Рис. 13, Рис. 14).

| Предоставление разрец | ений на осуществление земляных работ                                                                                                    |
|-----------------------|----------------------------------------------------------------------------------------------------|
| (1                    |                                                                                                    |
| Выбор опций           |                                                                                                    |
|                       | Вариант оказания услуги:                                                                                                    |
|                       | Выдача разрешения на осуществление земляных работ при устранении аварий на 🖂                                                                                                    |
|                       | Выдача разрешения на осуществление земляных работ по строительству и ремонту<br>инженерных коммуникаций, строительству подземных сооружений, а также благоустройству<br>территории, установке и ремонту временных конструкций и сооружений |
|                       | Выдача разрешення на осуществление земляных работ при устранении аварий на подземных<br>инженерных коммуникациях                                                                                                    |
|                       | Продление сроков осуществления земляных работ-                                                                                                    |
|                       | Назад Далее                                                                                                    |

Рис. 13. Выбор варианта оказания услуги

| редоставление разрешений | на осуществление земляных работ                                                                                     |
|--------------------------|----------------------------------------------------------------------------------------------------|
| Выбор опций              |                                                                                                    |
|                          | Вариант оказания услуги:<br>Выдача разрешения на осуществление земляных работ при устранении аварий на 🗸            |
|                          | Юридическое лицо<br>Вы являетесь:<br>Лицом, имеющим право действовать без доверенности от имени юридического лиц // |
|                          | Назад Далее                                                                                                    |

Рис. 14. Выбор опций

После нажатия кнопки «Далее» откроется форма для заполнения разделов данных: «Сведения о заявителе», «Сведения о представителе заявителя» (в случае, если ранее Вы указали, что являетесь представителем заявителя), «Сведения о земляных работах», «Документы, которые заявитель обязан предоставить», «Документы, которые заявитель представляет по собственной инициативе» (см. Рис. 15).

| НА ГЛАВНУЮ     | КАТАЛОГ УСЛУГ       | НОВОСТИ          | МОИ ЗАЯВЛЕНИЯ  | ОПЛАТА       |  | Техни<br>Телефон:•<br>E-mail: rpgu_ | ческая поддержка:<br>+7 (8172) 23-01-29<br>(с 08:00 до 17:00)<br>_support@gov35.ru |
|----------------|---------------------|------------------|----------------|--------------|--|-------------------------------------|------------------------------------------------------------------------------------|
| Предоставление | разрешений на осуще | ствление земляны | х работ        |              |  |                                     |                                                                                    |
| Предоставл     | ение разрешен       | ий на осуще      | ствление земля | ных работ    |  |                                     |                                                                                    |
|                |                     |                  |                | - 2          |  | 3                                   |                                                                                    |
| Предоста       | авление разрец      | ений на осу      | цествление зем | іляных работ |  |                                     |                                                                                    |
| _              |                     |                  |                |              |  |                                     |                                                                                    |
| ^ Свед         |                     |                  |                |              |  |                                     |                                                                                    |
|                |                     |                  | ★ Фамилия      |              |  |                                     | (?)                                                                                |
|                |                     |                  | *Имя           |              |  |                                     | 0                                                                                  |
|                |                     |                  | * Отчество     |              |  |                                     | 0                                                                                  |

Рис. 15. Сведения о заявителе

Поля, помеченные звездочкой, являются обязательными для заполнения.

Если при заполнении значения какого-либо поля оно подсветилось красным цветом или у Вас возникли трудности в заполнении значения поля, нажмите на знак вопроса, который находится справа от поля. При нажатии на знак вопроса, под полем ввода значения всплывет подсказка (см. Рис. 16).

10

| * Фамилия 12 | 3                                     | 0 |
|--------------|---------------------------------------|---|
| * Имя        | Только русские буквы, до 100 символов |   |
| Отчество     |                                       | 0 |

Рис. 16. Всплывающая подсказка

При нажатии на поле может появиться выпадающий список. В данном случае стоит просто выбрать один из предложенных вариантов (см. Рис. 17).

| Район                     | Не указан   |
|---------------------------|-------------|
| Мининдарьное образование  | Не указан   |
| тупиципальное образование | Указать     |
| Городской район           | Не указан 🛛 |
| Сельсовет                 | Не указан 🗸 |

Рис. 17. Выпадающий список

Для прикрепления электронных копий документов (отсканированные документы, фотографии), нажмите кнопку «Добавить вложение» (см. Рис. 18).

| * Добавить вложение + допустимые форматы (png. jpg. pdf. doc. dock) |
|---------------------------------------------------------------------|

Рис. 18. Кнопка «Добавить вложение»

В открывшемся найдите которой окне папку, В расположены ваши электронные копии документов, выберите необходимый документ, нажмите Успешно прикрепленный кнопку «Открыть». документ отметится галочкой зеленого цвета (см. Рис. 19). Таким образом, можно добавить несколько документов - кнопка «Добавить вложение» остается активной.

| Копия документа удостоверяющего личность |                                                                                                    |
|------------------------------------------|----------------------------------------------------------------------------------------------------|
|                                          | * паспорт.png (10 КБ) 🖌                                                                              |
|                                          | Добавить вложение 🕂 Максимальный размер файла 2.0МБ<br>Допустимые форматы (png. jpg. pdf. doc, docx) |

Рис. 19. Успешно прикрепленный документ

Чтобы удалить прикрепленный документ, наведите курсор на название документа или галочку зеленого цвета – галочка сменится на красный крестик, нажмите на него (см. Рис. 20).

| Копия документа удостоверяющего личность |                                                                                                    |  |
|------------------------------------------|----------------------------------------------------------------------------------------------------|--|
|                                          | * <u>паспорт.png</u> (10 КБ)<br>Добавить вложение + Максимальный размер файла 2.0МБ<br>Допустимые форматы (png. jpg. pdf. doc. docx) |  |

Рис. 20. Удаление прикрепленного документа

11

При попытке приложить несколько документов с одинаковым названием появится ошибка «Файл уже приложен к редактируемому документу». Чтобы ее устранить, нажмите кнопку «Исправить» во всплывающем окне и выберите файл с другим названием (см. Рис. 21).

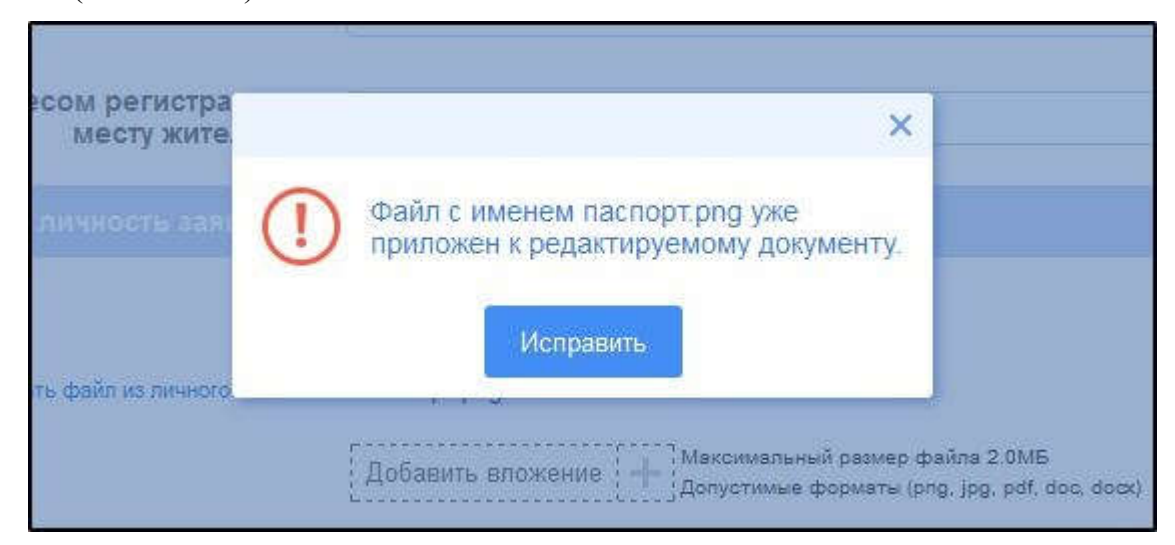

Рис. 21. Ошибка прикрепления файлов с одинаковым названием

Заполните все обязательные поля соответствующим способом и нажмите кнопку «Отправить» внизу формы (см. Рис. 22).

| Копию договора об эксплуатации инженерных коммуния<br>«красных линий»)                                           | каций с владельцем автомобильных дорог (при проведении работ в пределах                              |
|----------------------------------------------------------------------------------------------------|----------------------------------------------------------------------------------------------------|
|                                                                                                    | Добавить вложение 🕂 Максимальный размер файла 2.0МБ<br>Допустимые форматы (png. jpg. pdf. doc, docx) |
| <ul> <li>Гарантирую обеспеченность техникой и рабочей силой, наличие необходимых<br/>материалов</li> </ul>       | Значение не выбрано                                                                                  |
| <ul> <li>карантирую осуществление всех работ в соответствии с требованиями Правил<br/>благоустройства</li> </ul> | Значение не выбрано                                                                                  |
| Назад                                                                                                    | Сохранить                                                                                            |

Рис. 22. Кнопка «Отправить»

Если все поля заполнены правильно, появится всплывающее окно с предложением отправить заявление в ведомство. Нажмите кнопку «Да» (см. Рис. 23).

|                                    | Добавить вложение [+] <sup>Максимальный размер</sup><br>Допустимые форматы                         | o файла 2.0MB<br>(png, jpg, pdf, doc, docx)               |
|------------------------------------|----------------------------------------------------------------------------------------------------|-----------------------------------------------------------|
| арственной роди<br>тком на котором | Заявление будет отправлено в<br>ведомство. Вы уверены, что хотите<br>выполнить действие?<br>Нет Да | монта, подтвержо<br>айла 2.0MБ<br>g, jpg, pdf, doc, docx) |
| тьном участке на т                 | ютором расположен объект адресации<br>Добавить вложение (+ Долустимые форматы                      | o файла 2.0M5<br>(png. jpg. pdf. doc. docx)               |

Рис. 23. Отправка заявления в ведомство

После этого система может показать страницу «Желаете ли вы подписать заявление электронной подписью», в таком случае отметьте пункт «Нет» и нажмите кнопку «Далее» (см. Рис. 24).

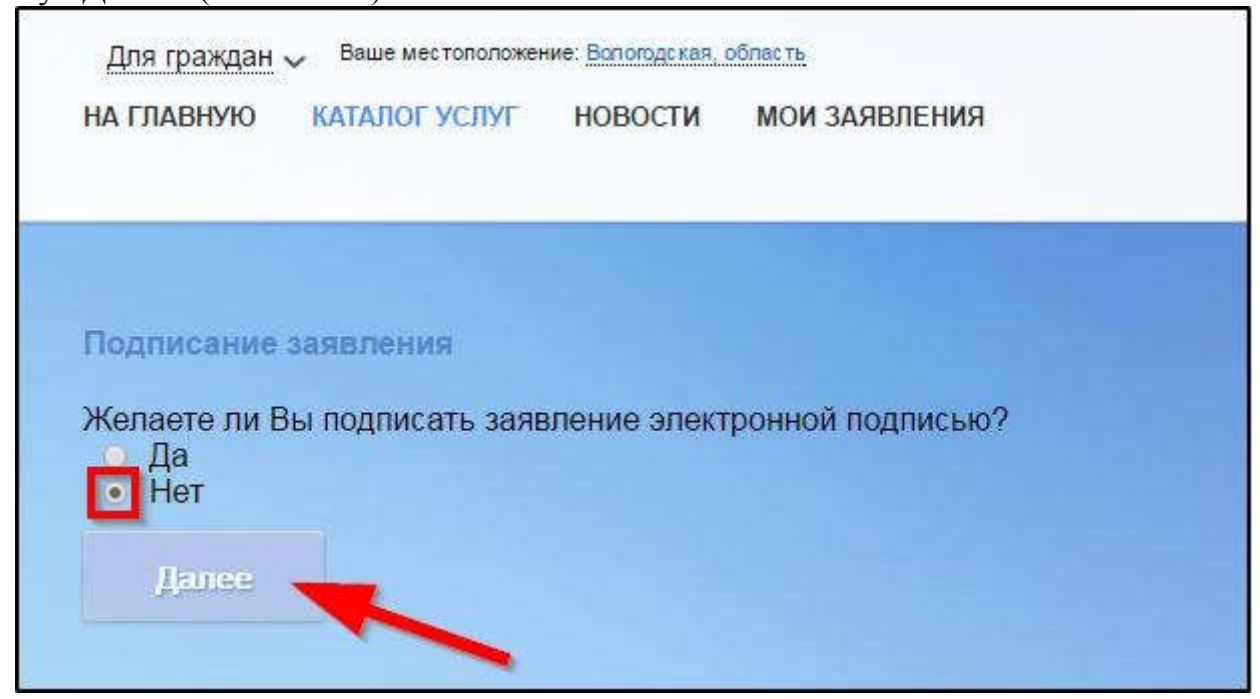

Рис. 24. Страница «Желаете ли вы подписать заявление электронной подписью»

На экране появится сообщение об успешной отправке заявления в ведомство (см. Рис. 25).

13

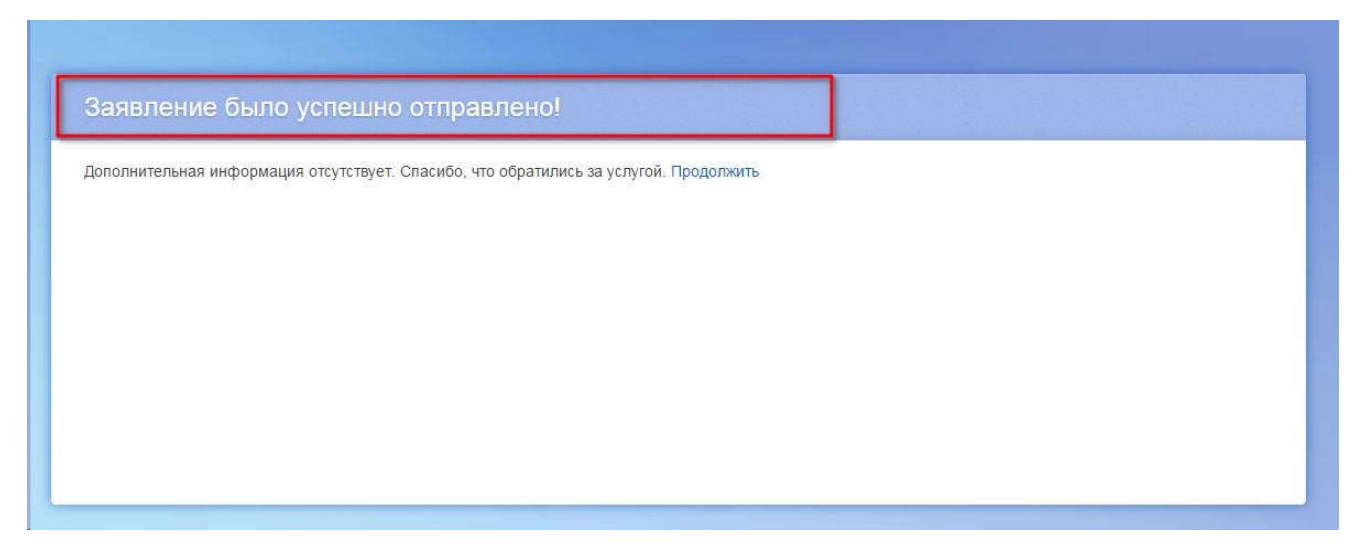

Рис. 25. Сообщение об успешной отправке заявления в ведомство

Ход обработки заявления можно отследить в разделе «Мои заявления» Портала (см. Рис. 26, Рис. 27).

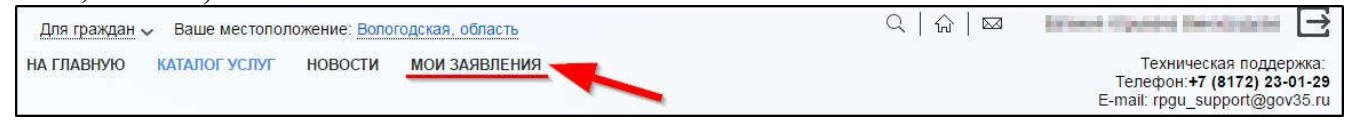

### Рис. 26. Ссылка на «Мои заявления» Портала

| Иои заявл | <b>тения</b> / <u>М</u> ои з | аписи на прие        | м / Мои лист        | ы ожидания      | / <u>Мои жалобы</u> / <u>Мои платежи</u> / <u>Ш</u>          | Штрафы ГИБДД                                                              |                           |                       |   |
|-----------|------------------------------|----------------------|---------------------|-----------------|--------------------------------------------------------------|---------------------------------------------------------------------------|---------------------------|-----------------------|---|
| Ne        | №<br>заявления<br>на ЕПГУ    | Дата •<br>обновления | Дата<br>подачи      | Место<br>подачи | Услуга/вариант оказания                                      | Ведомство                                                                 | Статус                    | Сведения<br>об оплате |   |
| 1230779   | 192000214                    | 16.06.2017<br>10:35  | 16.06.2017<br>10:35 | Портал          | Предоставление разрешений на<br>осуществление земляных работ | Департамент<br>городского<br>хозяйства<br>Администрации<br>города Вологды | Отправлено в<br>ведомство |                       | Ō |

Рис. 27. Отправленная заявка в «Моих заявлениях» Портала

Более подробно ход обработки заявления (карточку заявки) можно увидеть, нажав на название услуги в столбике «Услуга/вариант оказания» (см. Рис. 28, Рис. 29).

|         | 13                        |                      |                     |                 |                                                              |                                                                          |                           |                       |   |
|---------|---------------------------|----------------------|---------------------|-----------------|--------------------------------------------------------------|--------------------------------------------------------------------------|---------------------------|-----------------------|---|
| Ne      | №<br>заявления<br>на ЕПГУ | Дата •<br>обновления | Дата<br>подачи      | Место<br>подачи | Услуга/вариант оказания                                      | Ведомство                                                                | Статус                    | Сведения<br>об оплате |   |
| 1230779 | 192000214                 | 16.06.2017<br>10:35  | 16.06.2017<br>10:35 | Портал          | Предоставление разрешений на<br>осуществление земляных работ | Департамент<br>городского<br>хозяйства<br>Администрации<br>города Волоты | Отправлено в<br>ведомство |                       | Ģ |

Рис. 28. Ссылка на карточку заявки в разделе «Мои заявления»

| 1230779 Предоставление разрешений на осуществление земляных работ<br>№ заявления на ЕПГУ: 192000214<br>Подразделение / ведомство: Департамент городского хозяйства Администрации города Вологды<br>Место подачи заявления: Портал<br>Просмотр заявления: В<br>Создать заявдение<br>на основе данного |                        |                                |                   |
|----------------------------------------------------------------------------------------------------|------------------------|--------------------------------|-------------------|
| Дата и время обнов                                                                                                    | тения Статус           | Комментарий                    | Приложенные файлы |
| 16.06.2017<br>10:37                                                                                                    | Исполнено              | -                              | 1                 |
| <b>16.06.2017</b><br>10:36                                                                                                    | Исполнение             |                                |                   |
| <b>16.06.2017</b><br>10:35                                                                                                    | Зарегистрирована       |                                |                   |
| <b>16.06.2017</b><br>10:35                                                                                                    | Отправлено в ведомство | Успешно отправлено в ведомство | 1                 |
| <b>16.06.2017</b><br>10:35                                                                                                    | Черновик               | Создание черновика заявки      |                   |

# Рис. 29. Карточка отправленной заявки

Ссылка на данное подробное руководство пользователя:

• <u>http://uslugi.vologda-</u>

portal.ru/media/instructions/ground\_work\_2.pdf

Ссылка на краткое руководство пользователя:

• <u>http://uslugi.vologda-</u>

portal.ru/media/instructions/ground\_work\_1.pdf

Ссылка на сайт «Муниципальные услуги в электронном виде»:

• <u>http://uslugi.vologda-portal.ru</u>